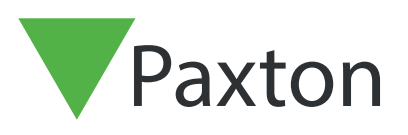

# Händelser

## Allmänt

En "Händelse" är ett meddelande ifrån passersystemet om att något inträffat, t.ex. att en användare visat sitt kort vid en kortläsare och därmed låst upp dörren, vilket resulterar i att händelsen "Tillträde beviljat" skickas till PC:n/servern.

Andra händelser vid dörren kan vara "Tillträde nekat", "Dörr öppnad med öppnaknapp" etc.

Vidare visas också Systemhändelser såsom, t.ex. Operatörers in- och utloggningar, Backup lyckades likväl som information om dörrcentraler är on- eller offline.

När dörrkontakter finns monterat (rekommenderas) kan också Dörrlarmhändelser som "Dörr forcerad" eller "Dörr lämnad öppen" visas.

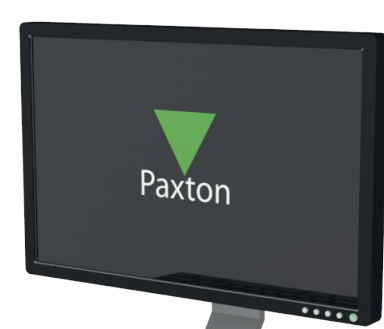

#### Händelser

| Händelser             |                 |            |            |                                  |                             | 8 ×        | • |
|-----------------------|-----------------|------------|------------|----------------------------------|-----------------------------|------------|---|
| Datum/tid             | Användare       | Kortnummer | Var        | Händelse                         | Detaljer                    |            |   |
| 2013-01-10 11:33:40   | Kemff, Eugen    | 50192113   | Entré (In) | Tillträde beviljat - kort + PIN  |                             | ЧĘ.        |   |
| 2013-01-10 11:33:37   | Installatör     |            |            | Användardetaljer                 | Modifierad: Kemff, Eugen    |            |   |
| 💓 2013-01-10 11:33:14 | Kemff, Eugen    | 50192113   | Entré (In) | Tillträde nekat - ogiltig PIN    |                             | <b></b>    |   |
| 2013-01-10 11:32:27   |                 |            | Entré      | Dörr öppnad                      | Med öppnaknapp              | -          |   |
| 2013-01-10 11:31:00   | Bailey, Richard | 16598457   | Entré (In) | Tillträde beviljat - kort + PIN  |                             | <b></b>    |   |
| 2013-01-10 11:30:51   | Installatör     |            |            | Användardetaljer                 | Modifierad: Bailey, Richard |            |   |
| ₩ 2013-01-10 11:30:18 | Bailey, Richard | 16598457   | Entré (In) | Tillträde nekat - ogiltig PIN    |                             | <b></b>    |   |
| 0 2013-01-10 11:29:50 |                 |            | Entré      | Dörr åter låst                   |                             | <b></b>    |   |
| 2013-01-10 11:29:43   |                 |            | Entré      | Dörr forcerad                    |                             | <b></b>    |   |
| 2013-01-10 11:29:33   | Brent, David    | 95319607   | Entré (In) | Tillträde beviljat - kort + PIN  |                             | <b></b>    |   |
| 2013-01-10 11:29:14   | Kemff, Eugen    | 50192113   | Lager (In) | Tillträde beviljat - endast kort |                             | м <u>е</u> |   |

När programmet Net2Pro och PC:n/servern är igång visas händelsen omedelbart i händelseloggen. Om PC:n/servern är avstängd kommer händelserna (max.2.728 st.) buffras lokalt i dörrcentralen och skickas över när PC:n/servern startas på nytt.

Som standard visas alla händelser i kronologisk ordning med senaste händelsen överst.

För att visa äldre händelser finns en "scroll bar" till höger, om den dras nedåt pausas händelsehämtningen (detta för att man ska kunna analysera händelser i loggen utan att riskera att loggen hoppar tillbaka till översta händelsen) och återstartar när man scrollar tillbaka till toppen.

Genom att dubbelklicka på en händelse som relaterar till en användare öppnas denna post i databasen.

APN-1058-SE

1

Det går att dubbelklicka på överskriften för en kolumn (t.ex. Användare) vilket gör att loggen sorteras i bokstavsordning enligt vald kolumn. Dubbelklicka igen för att reversera ordningen. En varning (Händelser har filtrerats) visas samtidigt som ett rött kryss syns till höger. Genom att klicka på krysset återgår visningen till standard igen.

När en filtrering görs visas max 1000 händelser i sökresultatet.

| Händelser         | har filtre  | rats            | 40. 7      |            |                                  |                            |
|-------------------|-------------|-----------------|------------|------------|----------------------------------|----------------------------|
| Datum/ti          | d C         | Användare       | Cortnummer | Var        | Händelse                         | Detaljer                   |
| <b>2012-12</b>    | 27 08:28:57 | Brent, David    | 95319607   | Entré (Ut) | Tillträde beviljat - endast kort | Anti-passback (logisk)     |
| <b>2012-12</b>    | 27 08:28:54 | Brent, David    | 95319607   | Entré (In) | Tillträde beviljat - endast kort | Anti-passback (logisk)     |
| 🕶 2012-12-        | 27 08:28:34 | Brent, David    | 95319607   | Entré (Ut) | Tillträde beviljat - endast kort | Anti-passback (logisk)     |
| 1 2012-12-        | 11 14:26:27 | Brent, David    |            | Entré (In) | Tillträde nekat                  | Larmet är tillkopplat      |
| 1 2012-12-        | 11 14:22:50 | Brent, David    |            | Entré (In) | Tillträde nekat                  | Larmet är tillkopplat      |
| 🕶 2012-11-        | 30 14:11:37 | Brent, David    | 95319607   | Entré (In) | Tillträde beviljat - endast kort |                            |
| 🕶 2012-11-        | 30 14:11:30 | Brent, David    | 75801813   | Entré (In) | Tillträde beviljat - endast kort |                            |
| 🐋 2012-11-        | 30 13:21:47 | Brent, David    | 95319607   | Entré (In) | Tillträde beviljat - endast kort |                            |
| 🕶 2012-12-        | 21 09:46:14 | Dent, Arthur    |            | Entré (In) | Tillträde beviljat - endast PIN  | Inget tillträde har gjorts |
| 🕶 2013-01-        | 08 09:40:52 | Engelberg, Erik | 50192113   | Entré (In) | Tillträde beviljat - endast kort | Anti-passback (tidsstyrd)  |
| 🕶 2013-01-        | 07 14:27:25 | Engelberg, Erik | 50192113   | Entré (In) | Tillträde beviljat - endast kort | Inget tillträde har gjorts |
| 2012-12-          | 27 08:28:19 | Engelberg, Erik |            | Entré (Ut) | Åtkomst nekad                    | Anti-passback (logisk)     |
| <b>*</b> 2012-12- | 27 08:28:05 | Engelberg, Erik | 50192113   | Entré (Ut) | Tillträde beviljat - endast kort | Anti-passback (logisk)     |
| 🕶 2012-11-        | 30 14:11:24 | Ford, Prefect   | 49336344   | Entré (In) | Tillträde beviljat - endast kort |                            |

#### Dörrlarmhändelser

I händelseloggen kan en inställning göras så att Dörrlarmshändelser (röd ikon) alltid visas överst i listan. Aktiveras genom att klicka på ikonen högst uppe till höger. Klicka igen för att återgå till normal visning.

Genom att dubbelklicka på en händelse med röd ikon öppnas ett fönster där kvittering kan ske. Därmed ändras ikonen till grön och händelsen sorteras i kronologisk ordning istället för högst upp. Flera händelser kan kvitteras på samma gång, använd tickboxarna vid respektive händelse eller "Välj alla".

| andelser har filtre | rats            |            |            |                                  |                                |
|---------------------|-----------------|------------|------------|----------------------------------|--------------------------------|
| Datum/tid           | Användare       | Kortnummer | Var        | Händelse                         | Detaljer                       |
| 2013-01-10 11:52:42 |                 |            | Lager      | Dörr forcerad                    |                                |
| 2013-01-10 09:42:46 |                 |            | Entré      | Dörr forcerad                    |                                |
| 2013-01-10 09:41:19 |                 |            | Lager      | Dörrcentral svarar inte          |                                |
| 2013-01-10 12:53:13 | Installatör     |            |            | Operatör                         | Logga på                       |
| 2013-01-10 12:50:40 |                 |            |            | Server                           | Startad                        |
| 2013-01-10 12:47:11 | Installatör     |            |            | Operatör                         | Logga ut                       |
| 2013-01-10 12:24:22 | Brent, David    | 75801813   | Entré (In) | Tillträde beviljat - endast kort |                                |
| 2013-01-10 12:24:03 | Installatör     |            |            | Dörrlarm återställt              |                                |
| 2013-01-10 12:23:43 |                 |            | Entré      | Dörr åter låst                   |                                |
| 2013-01-10 12:23:40 |                 |            | Entré      | Dörr forcerad                    | Larm kvitterat av: Installatör |
| 2013-01-10 12:23:27 | Kemff, Eugen    | 50192113   | Lager (In) | Tillträde beviljat - endast kort |                                |
| 2013-01-10 12:23:18 | Bailey, Richard | 16598457   | Entré (In) | Tillträde beviljat - endast kort |                                |
| 2013-01-10 12:23:06 | Brent, David    |            | Entré (In) | Tillträde beviliat - endast PIN  |                                |

# Net2 APN-1058-SE

# Sökning

Ett praktiskt sökfönster finns överst till höger. Genom att skriva in en sökfras (t.ex. Entré) och klicka på förstoringsglaset görs en sökning i loggen efter denna text och relaterade händelser (max.1000) visas.

| indelser  |           |            |     |          | Entré    | 1 |
|-----------|-----------|------------|-----|----------|----------|---|
| Datum/tid | Användare | Kortnummer | Var | Händelse | Detaljer |   |

Följande bild visas.

| Händelser har filtre           | rats            |            |            | Er                                  | ntré 🚺 🗴                       | ¥ 🗖 |
|--------------------------------|-----------------|------------|------------|-------------------------------------|--------------------------------|-----|
| Datum/tid                      | Användare       | Kortnummer | Var        | Händelse                            | Detaljer                       | -   |
| <b>***</b> 2013-01-10 12:24:22 | Brent, David    | 75801813   | Entré (In) | Tillträde beviljat - endast kort    |                                | III |
| 12:23:43                       |                 |            | Entré      | Dörr åter låst                      |                                |     |
| 2013-01-10 12:23:40            |                 |            | Entré      | Dörr forcerad                       | Larm kvitterat av: Installatör |     |
| 2013-01-10 12:23:18            | Bailey, Richard | 16598457   | Entré (In) | Tillträde beviljat - endast kort    |                                |     |
| 2013-01-10 12:23:06            | Brent, David    |            | Entré (In) | Tillträde beviljat - endast PIN     |                                |     |
| 💈 2013-01-10 12:22:58          | Installatör     |            |            | Dörrcentral - inställningar ändrade | Modifierad: Entré              |     |
| 2013-01-10 12:22:39            | Brent, David    | 95319607   | Entré (In) | Tillträde beviljat - kort + PIN     |                                |     |
| 2013-01-10 11:33:40            | Kemff, Eugen    | 50192113   | Entré (In) | Tillträde beviljat - kort + PIN     |                                |     |
| 💓 2013-01-10 11:33:14          | Kemff, Eugen    | 50192113   | Entré (In) | Tillträde nekat - ogiltig PIN       |                                |     |

- Avancerad sökning

Detta fönster öppnas genom att klicka på pilen/ikonen "Visa mer" uppe till höger.

| Händelser |           |            |     |          |                                                                                                    | R            | *        | -   |
|-----------|-----------|------------|-----|----------|----------------------------------------------------------------------------------------------------|--------------|----------|-----|
| Datum/tid | Användare | Kortnummer | Var | Händelse | Detaljer                                                                                                    |              | $\smile$ | -   |
|           |           |            |     |          | The second second second second second second second second second second second second second second second s | 121111111111 | 47. 3.   | 100 |

Markera önskade sökalternativ och klicka på förstoringsglaset för att aktivera filtreringen. Max.1000 händelser kommer att visas.

| Avancerad sökning<br>Datumintervall<br>Välj datumintervall<br>Välj datum<br>Från 2007-07-02<br>Till 2007-07-02 | Alla datum<br>Välj tider<br>Från 00:00:00<br>Till 23:59:55 | Filteraltern<br>♥ ♥ Visa<br>♥ ♥ Visa<br>♥ Visa<br>♥ Visa<br>♥ Visa<br>♥ Visa<br>♥ Visa | ativ<br>a åtkomsthändelser<br>a Tillträde nekathän<br>a Utgångshändelser<br>a informationshände<br>a systemhändelser | delser Visa varningshändelser<br>Visa larmhändelser<br>Visa nedlåsningshändel<br>elser | ser V Förnamn V Händelse<br>V Efternamn V Detaljer<br>V Var |
|----------------------------------------------------------------------------------------------------|------------------------------------------------------------|----------------------------------------------------------------------------------------|----------------------------------------------------------------------------------------------------|----------------------------------------------------------------------------------------|-------------------------------------------------------------|
| Datum/tid                                                                                                    | Användare                                                  | Kortnummer                                                                             | Var                                                                                                    | Händelse                                                                               | Detaljer                                                    |
| 2013-01-10 12:53:13                                                                                            | Installatör                                                |                                                                                        | 1                                                                                                    | Operatör                                                                               | Logga på                                                    |
| 2013-01-10 12:50:40                                                                                            |                                                            |                                                                                        |                                                                                                    | Server                                                                                 | Startad                                                     |
| 2013-01-10 12:47:11                                                                                            | Installatör                                                |                                                                                        |                                                                                                    | Operatör                                                                               | Logga ut                                                    |
| 2013-01-10 12:24:22                                                                                            | Brent, David                                               | 75801813                                                                               | Entré (In)                                                                                                    | Tillträde beviljat - endast kort                                                       |                                                             |
| 2013-01-10 12:24:03                                                                                            | Installatör                                                |                                                                                        |                                                                                                    | Dörrlarm återställt                                                                    |                                                             |
| 2013-01-10 12:23:43                                                                                            |                                                            |                                                                                        | Entré                                                                                                    | Dörr åter låst                                                                         |                                                             |
| 2013-01-10 12:23:40                                                                                            |                                                            |                                                                                        | Entré                                                                                                    | Dörr forcerad                                                                          | Larm kvitterat av: Installatör                              |
| 2013-01-10 12:23:27                                                                                            | Kemff, Eugen                                               | 50192113                                                                               | Lager (In)                                                                                                    | Tillträde beviljat - endast kort                                                       |                                                             |
| 2013-01-10 12:23:18                                                                                            | Bailey, Richard                                            | 16598457                                                                               | Entré (In)                                                                                                    | Tillträde beviljat - endast kort                                                       |                                                             |
| 2013-01-10 12:23:06                                                                                            | Brent, David                                               |                                                                                        | Entré (In)                                                                                                    | Tillträde beviliat - endast PIN                                                        |                                                             |

# Kopiera händelser

| <u>Verktyg</u> <u>Val</u> <u>Hjälp</u><br>S <u>H</u> itta användare | Som brukligt i Windows kan man markera och kopiera/klistra in även ifrån                                                                                                    |
|---------------------------------------------------------------------|----------------------------------------------------------------------------------------------------|
| Ny rapport           Ny användare           Dppna dörr              | händelseloggen. Markera önskat material genom att klicka och hålla ner vänster<br>musknapp, gå därefter antingen till "Verktyg" och välj "Kopiera data" eller använd<br>Windows snabbkommando Ctrl+C. |
| <mark>i Kopiera data</mark>                                         | Materialet kan sedan klistras in i t.ex. Microsoft Excel för att bearbetas/sorteras.                                                                                                    |

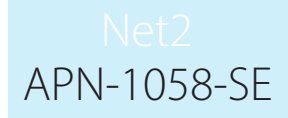

# Händelser per användare

På varje användares post i databasen visas de 1000 senaste händelserna på fliken "Händelser"

Man kan också sortera genom att dubbelklicka på överskriften för resp. kolumn.

| Fornamon                                                                                                    | David                                                                                                    |                                                                                                    |               |            |
|----------------------------------------------------------------------------------------------------|----------------------------------------------------------------------------------------------------|----------------------------------------------------------------------------------------------------|---------------|------------|
| romann<br>Fa                                                                                                    |                                                                                                    |                                                                                                    |               |            |
| <pre>citernamn</pre>                                                                                                    | Brent                                                                                                    |                                                                                                    |               |            |
| Avdelning                                                                                                    | Städare                                                                                                  |                                                                                                    |               | ▼ Ny ave   |
| Telefon                                                                                                    |                                                                                                    | Fax                                                                                                    |               |            |
| Personnummer                                                                                                    | -                                                                                                    |                                                                                                    |               |            |
|                                                                                                    | Giltig från                                                                                              |                                                                                                    | Giltigt till  |            |
| 8                                                                                                    | 2012-08-12                                                                                               |                                                                                                    | Går aldrig ut |            |
|                                                                                                    | 1                                                                                                    | 1                                                                                                    |               |            |
|                                                                                                    | lataliar Marsa Handelser Al                                                                              | tuell ailtighet L. Larmsturning (med områden)                                                                                                    |               |            |
| Behorighet   Kort   Ovriga                                                                                                    |                                                                                                    | (der gildgriet) zametyrning (med emidden)                                                                                                    | 1             |            |
| Behörighet   Kort   Ovriga                                                                                                    | ats                                                                                                    | (deir gingriec) - Lanneyming (nea onnadori)                                                                                                    |               | ≫ ≫        |
| Behörighet   Kort   Ovriga<br>Händelser har filtren<br>Datum/tid                                                                                                    | <b>ats</b><br>Kortnummer Var                                                                             | <ul> <li>Händelse</li> </ul>                                                                                                    | Detaljer      | × ×        |
| Behorighet   Kort   Ovriga<br>Händelser har filtren<br>Datum/tid<br>2013-01-10 12:24:22                                                                                                    | ats<br>Kortnummer Var<br>75801813 Entré (In)                                                             | Händelse     Tillträde beviljat - endast kort                                                                                                    | Detaljer      | × ×        |
| Behorighet         Kort         Ovriga           Händelser har filtren         Datum/tid         2013-01-10         12:24:22           2013-01-10         12:23:06         2013-01-10         12:23:06 | a <b>ts</b><br>Kortnummer Var<br>75801813 Entré (In)<br>Entré (In)                                       | Kaan gingriser (Eannochning (nied onnocen)     Händelse     Tillträde beviljat - endast kort     Tillträde beviljat - endast PIN                                                                        | Detaljer      | × ×        |
| Behorighet   Kort   Ovriga<br>Händelser har filtren<br>Datum/tid<br>2013-01-10 12:24:22<br>2013-01-10 12:23:06<br>2013-01-10 12:22:39                                                                  | ats<br>Kortnummer Var<br>75801813 Entré (In)<br>Entré (In)<br>95319607 Entré (In)                        | Händelse     Tillträde beviljat - endast kort     Tillträde beviljat - endast PIN     Tillträde beviljat - kort + PIN                                                                                   | Detaljer      | × ×        |
| Behorighet Kort Ovriga<br>Händelser har filtren<br>Datum/tid<br>2013-01-10 12:24:22<br>2013-01-10 12:23.06<br>2013-01-10 12:22.39<br>2013-01-10 11:29:33                                               | ats<br>Kortnummer Var<br>75801813 Entré (In)<br>Entré (In)<br>95319607 Entré (In)<br>95319607 Entré (In) | Kach gingrich Cannotyning (nied chinddon)     Händelse     Tillträde beviljat - endast kort     Tillträde beviljat - endast PIN     Tillträde beviljat - kort + PIN     Tillträde beviljat - kort + PIN | Detaljer      | <b>X</b> 8 |

# Händelser per dörr

Markera aktuell dörr i trädmenyn till vänster, gå till fliken "Händelser".

Även här kan 1000 händelser visas via en sortering genom att dubbelklicka på överkriften för resp. kolumn.

| Dörrcentral serienummer: 015                                                                                                    | 22996                                                                                       |                                                                                     |                                                                                                    |                                                                                                    |                                                                  |                                                                                                    |
|----------------------------------------------------------------------------------------------------|---------------------------------------------------------------------------------------------|-------------------------------------------------------------------------------------|----------------------------------------------------------------------------------------------------|----------------------------------------------------------------------------------------------------|------------------------------------------------------------------|----------------------------------------------------------------------------------------------------|
| Dörrnamn                                                                                                    | Lager                                                                                       |                                                                                     |                                                                                                    |                                                                                                    |                                                                  | and the second second sec |
| Dörrgrupp                                                                                                    | (ingen)                                                                                     |                                                                                     |                                                                                                    |                                                                                                    | *                                                                |                                                                                                    |
| Dörröppningstid (sekunder)                                                                                                    | 5                                                                                           | + sekunder                                                                          |                                                                                                    |                                                                                                    |                                                                  | <u></u> para                                                                                                    |
| .åt dörren vara olåst under                                                                                                    | Aldria                                                                                      |                                                                                     |                                                                                                    |                                                                                                    | •                                                                | Avbry                                                                                                    |
|                                                                                                    | Eouteatt                                                                                    | att en användare har na                                                             | eseratin 🔲 Tus                                                                                     | ta dörrcentralens summer                                                                                                    |                                                                  | Öppnalo                                                                                                    |
|                                                                                                    |                                                                                             | ak on anvandale hai pa                                                              | ssordenn 🔄 Tys                                                                                     |                                                                                                    |                                                                  |                                                                                                    |
| 122.25                                                                                                    |                                                                                             |                                                                                     |                                                                                                    |                                                                                                    |                                                                  | Identifie                                                                                                    |
| äs upp relä 2 under<br>.äsare 1   Läsare 2   Dörrla<br><b>Händelser</b>                                                                                                    | Aldrig<br>arm Händelser Brand                                                               | larmsingång   Larmstyrr                                                             | ning (med områden)                                                                                 | Behörighet Kameraintegration                                                                                                    |                                                                  |                                                                                                    |
| äs upp relä 2 under<br>Läsare 1   Läsare 2   Dörrli<br>H <b>ändelser</b><br>Datum/tid                                                                                                    | Aldrig<br>arm Händelser Brand<br>Användare                                                  | larmsingång   Larmstyrr<br>Kortnummer                                               | ning (med områden)<br>Var                                                                          | Behörighet Kameraintegration                                                                                                    | Detaljer                                                         |                                                                                                    |
| äs upp relä 2 under<br>.äsare 1   Läsare 2   Dörrik<br>Händelser<br>Datum/tid<br>■ 2013-01-10 12:23:27                                                                                                    | Aldrig<br>arm Händelser Brand<br>Användare<br>Kempff, Eugen                                 | larmsingång   Larmstyrr<br>Kortnummer<br>50192113                                   | ning (med områden)<br>Var<br>Lager (In)                                                            | Behörighet Kameraintegration                                                                                                    | Detaljer                                                         | ₽ ♥                                                                                                    |
| ås upp relä 2 under<br>.äsare 1   Läsare 2   Dörri<br>Händelser<br>□ Datum/tid<br>■ 2013-01-10 12:23:27<br>① 2013-01-10 11:52:43                                                                                              | Aldrig<br>arm Händelser Brand<br>Användare<br>Kempff, Eugen                                 | larmsingång   Larmstyrr<br>Kortnummer<br>50192113                                   | ning (med områden)<br>Var<br>Lager (In)<br>Lager                                                   | Behörighet Kameraintegration<br>Händelse<br>Tillträde beviljat - endast kort<br>Dörr åter låst                                                                                                   | Detaljer                                                         | ≥ .                                                                                                    |
| ås upp relä 2 under           .äsare 1         Läsare 2         Dörrik           Händelser         Datum/tid         2013-01-10         12:23:27           2013-01-10         11:52:43         2013-01-10         11:52:42    | Aldrig<br>arm Händelser Brand<br>Användare<br>Kempff, Eugen                                 | larmsingång   Larmstyrr<br>Kortnummer<br>50192113                                   | ing (med områden)<br>Var<br>Lager (In)<br>Lager<br>Lager                                           | Behörighet Kameraintegration<br>Händelse<br>Tillträde beviljat - endast kort<br>Dörr åter låst<br>Dörr forcerad                                                                                  | Detaljer<br>Larm kvitterat av: Installatör                       | <i>₽</i> <b>×</b> .                                                                                                    |
| As upp relä 2 under<br>Läsare 1 Läsare 2 Dörrk<br>Händelser<br>Datum/tid<br>2013-01-10 12:23:27<br>0 2013-01-10 11:52:43<br>2013-01-10 11:52:42<br>2013-01-10 11:29:14                                                        | Aldrig<br>arm Händelser Brand<br>Användare<br>Kempff, Eugen<br>Kempff, Eugen                | Korthummer<br>50192113<br>50192113                                                  | ing (med områden)<br>Var<br>Lager (In)<br>Lager<br>Lager<br>Lager (In)                             | Behörighet Kameraintegration<br>Händelse<br>Tillträde beviljat - endast kort<br>Dörr åter låst<br>Dörr forcerad<br>Tillträde beviljat - endast kort                                              | Detaljer<br>Larm kvitterat av: Installatör                       | <i>₽</i> ¥ .                                                                                                    |
| As upp relă 2 under<br>Lăsare 1 Lăsare 2 Dorn.<br>Händelser<br>2013-01-10 12:23:27<br>1 2013-01-10 11:52:43<br>2013-01-10 11:52:42<br>2013-01-10 11:29:14<br>1 2013-01-10 11:29:07                                            | Aldrig<br>arm Händelser Brand<br>Användare<br>Kempff, Eugen<br>Kempff, Eugen<br>Installatör | Korthummer<br>50192113<br>50192113                                                  | ing (med områden)<br>Var<br>Lager (In)<br>Lager<br>Lager<br>Lager (In)<br>Lager                    | Behörighet Kameraintegration<br>Händelse<br>Tillträde beviljat - endast kort<br>Dörr åter låst<br>Dörr forcerad<br>Tillträde beviljat - endast kort<br>Dörr låst                                 | Detaljer<br>Larm kvitterat av: Installatör<br>Via mjukvara       | <i>₽</i> ¥ .                                                                                                    |
| As upp relă 2 under                                                                                                    | Aldrig<br>arm Händelser Brand<br>Användare<br>Kempff, Eugen<br>Installatör<br>Kempff, Eugen | larmsingång   Larmstyrr<br>Kortnummer<br>50192113<br>50192113<br>50192113           | ing (med områden)<br>Var<br>Lager (In)<br>Lager<br>Lager<br>Lager (In)<br>Lager<br>Lager (In)      | Behörighet Kameraintegration<br>Händelse<br>Tillträde beviljat - endast kort<br>Dörr förcerad<br>Tillträde beviljat - endast kort<br>Dörr fåst<br>Relä 1 växlat                                  | Detaljer<br>Larm kvitterat av: Installatör<br>Via mjukvara<br>PÅ | <i>₽</i> ≈ .                                                                                                    |
| As upp relă 2 under<br>Lăsare 1 Lăsare 2 Dörri.<br>Datum/tid<br>2013-01-10 12:23:27<br>2013-01-10 11:52:43<br>2013-01-10 11:52:42<br>2013-01-10 11:29:14<br>2013-01-10 11:29:07<br>2013-01-10 11:28:52<br>2013-01-10 11:27:51 | Aldrig<br>arm Händelser Brand<br>Användare<br>Kempff, Eugen<br>Installatör<br>Kempff, Eugen | larmsingång Larmstyrr<br>Kortnummer<br>50192113<br>50192113<br>50192113<br>50192113 | ing (med områden)<br>Var<br>Lager (In)<br>Lager<br>Lager (In)<br>Lager<br>Lager (In)<br>Lager (In) | Behörighet Kameraintegration<br>Händelse<br>Tillträde beviljat - endast kort<br>Dörr åter låst<br>Dörr forcerad<br>Tillträde beviljat - endast kort<br>Dörr låst<br>Relä 1 växlat<br>Bordsläsare | Detaljer<br>Larm kvitterat av: Installatör<br>Via mjukvara<br>PÅ |                                                                                                    |

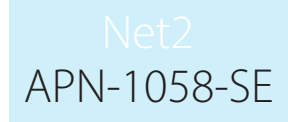

## Visa händelser Paxton Connect Admin

I Paxton Connect Admin-appen, välj Händelser från startskärmen för att visa "Händelser" i realtid.

Det går att filtrera händelser via nyckelord eller fraser genom att välja sökikonen i översta högra hörnet. Det går inte att genomföra avancerade sökningar och filtreringar i appen.

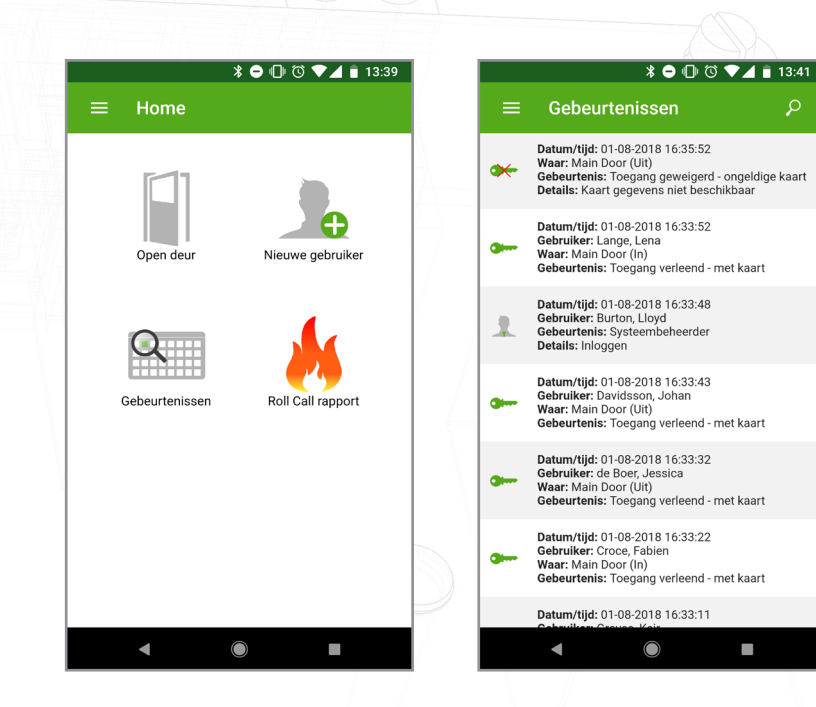

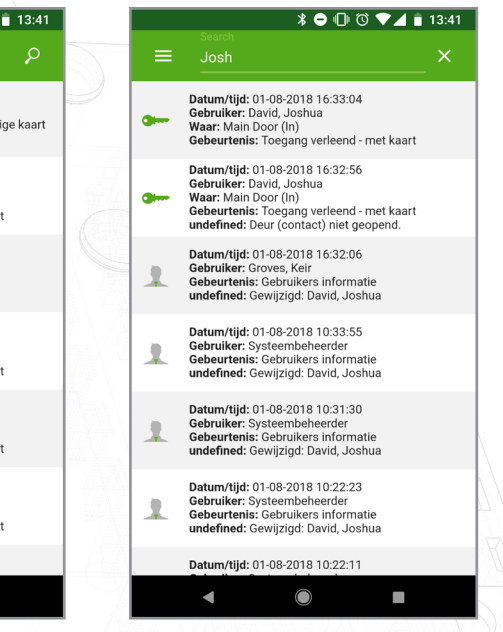